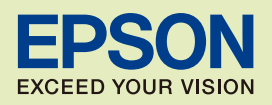

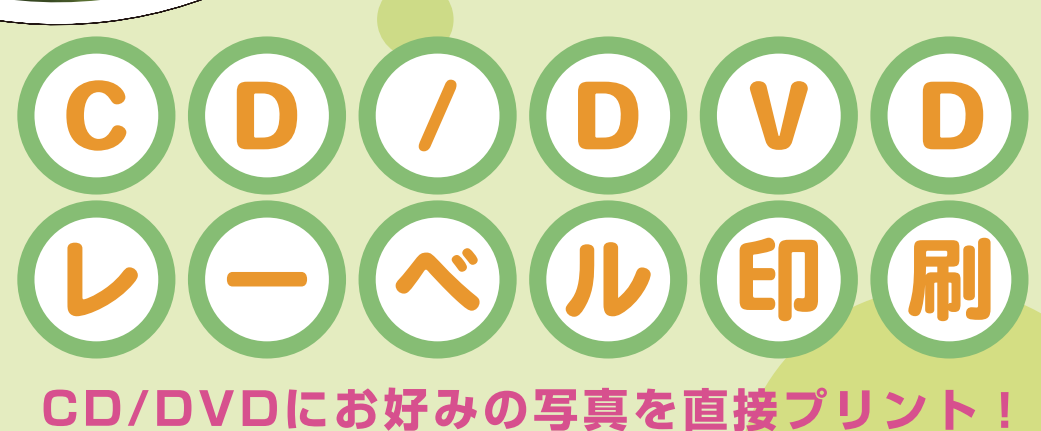

プリ

オリジナルディスクを つくっちゃおう!

🗖 () 

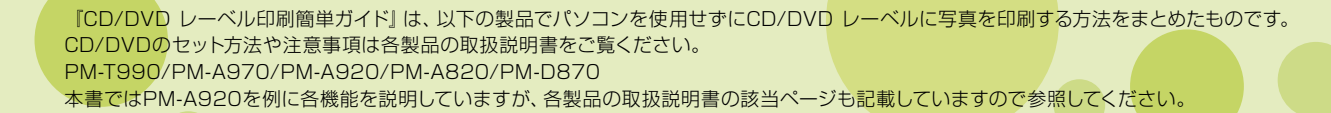

 $\bigcirc$ 

010

0

00

NPD2508-00

# 印刷可能な CD/DVD の仕様

## 印刷可能な CD/DVD の仕様は以下の通りです。

## 印刷可能な CD/DVD

レーベル面がインクジェット方式カラープリンタでの印刷に対応している<sup>\*1</sup> 12cm/8cmサイズのCD/DVDメディア(CD-R/ RW、DVD-R/RWなど)

\*1:CD/DVDの取扱説明書などに、「レーベル面印刷可能」や「インクジェットプリンタ対応」などと表記されているもの

#### (参考)

・CD/DVD の取り扱い方法やデータ書き込み時の注意事項については、CD/DVD の取扱説明書をご覧ください。

・印刷できることを確認した CD/DVD の情報は、エプソンのホームページでご案内しています。< http://www.epson.jp/cd dvd/ >

## 印刷可能な領域

下図のグレーの領域に印刷されます。印刷機能、CD/DVDのサイズにより、印刷できる領域が異なります。

|                                                | 12cm CD/DVD |       | 12cm CD/DVD<br>ワイドエリアタイプ <sup>*2</sup>      |       | 8cm CD/DVD  |      | 8cm CD/DVD<br>ワイドエリアタイプ <sup>*2</sup> |      |
|------------------------------------------------|-------------|-------|---------------------------------------------|-------|-------------|------|---------------------------------------|------|
| ● 「内径」外径 ● ○ ○ ○ ○ ○ ○ ○ ○ ○ ○ ○ ○ ○ ○ ○ ○ ○ ○ |             | 内径 外径 |                                             | 为径 外径 | <b>一</b> 内在 |      |                                       |      |
|                                                | 内径          | 外径    | 内径                                          | 外径    | 内径          | 外径   | 内径                                    | 外径   |
| CDコピー時 <sup>*3</sup>                           | 46mm        | 114mm | 印刷設定画面で<br>設定します。 <sup>*4</sup><br>選択できません。 |       |             |      |                                       |      |
| メモリカード<br>印刷時 <sup>*3</sup>                    | 43mm        | 116mm |                                             |       | 選択できません。    |      |                                       |      |
| パソコン<br>使用時 <sup>*3*5</sup>                    | 43mm        | 116mm | 26mm                                        | 116mm | 43mm        | 76mm | 26mm                                  | 76mm |

\*2:印刷可能範囲が広いタイプ (内側ギリギリまで印刷可能)のCD/DVD。

\*3: 内径は最小18mmまで、外径は最大120mmまで設定可能ですが、設定値によってはCD/DVDやトレイが汚れるおそれがあります。 ご使用になるCD/DVD レーベルの印刷範囲内で設定してください。

\*4:CD外径内径調整で設定してください。

\*5:付属のアプリケーションソフト 『EPSON Multi-PrintQuicker』を使用する場合の、標準設定の数値です。

#### (参考)

・ワイドエリアタイプに印刷するには、「印刷設定画面」で印刷領域を変更する必要があります。印刷しようとする CD/DVD の印刷面の直径を測り設定します。内径 は計測した数値より大き目の数値を、外径は計測した数値より小さ目の数値を設定してください。CD/DVD の印刷可能領域外に印刷領域を設定すると、印刷され たインクで手やレーベル面が汚れます。

■ コピーモードかメモリカードモードで印刷する場合、操作パネルの【コピー】ボタンか【メモリカード】ボタンを押します。

2 【印刷設定】 ボタンを押して、印刷設定画面を表示します。

3【▽】か【△】ボタンで[CD外径内径調整]を選択し、【▷】ボタンで設定値を表示します。

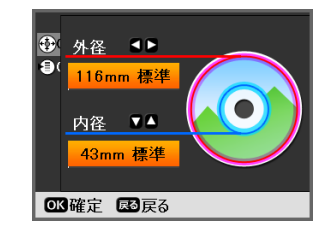

- (▶) か(◀) ボタンで外径調整
  - 114~120mm まで 1mm 刻みで調整できます。
- ②【△】か【マ】ボタンで内径調整

-2-

- 18~46mm まで1mm 刻みで調整できます。
- ③【OK】ボタンで決定
- ④【OK】ボタンで設定終了

## メモリカード内の写真を CD/DVD レーベルに印刷

メモリカード内の写真を、CD/DVD レーベル面に直接印刷します。印刷したい写真を選んで印 刷することができます。

選択可能なレイアウトは以下の4種類です。

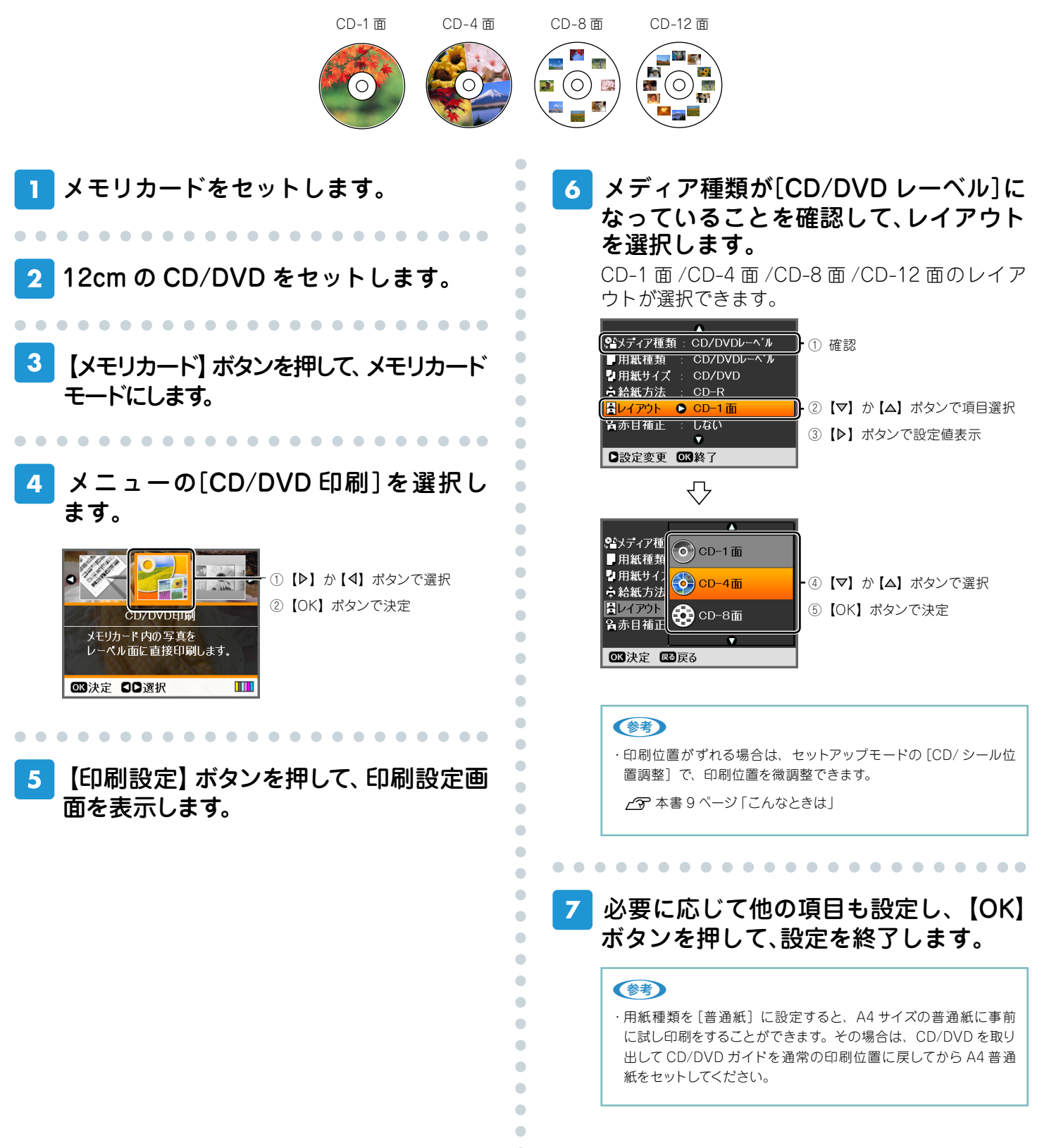

## 8 印刷する写真を表示して、印刷枚数を設 定します。

複数の写真を選択する場合は、手順①と②を繰り返 してください。 □ [▶] か [4] ボタンで写真表示 •

•

•

•

•

• • •

•

#### 参考

・【印刷設定】のレイアウトで選択した面付け枚数に合わせて、写真 を選択してください。

・設定したレイアウトの面付け数を超えると、「選択できる写真の数 を超えました」と表示されます。

# ?【スタート】ボタンを押して、印刷を実行します。

#### 参考

 ・12cm CD/DVD レーベルの内径 / 外径調整により、印刷領域を 広げることができます (ワイドエリアタイプに対応)。

☆ 本書 2 ページ 「印刷可能な CD/DVD の仕様」

### 10 印刷が終了したら、CD/DVD トレイご と引き抜き CD/DVD を取り出します。

続けてもう1枚印刷する場合は、CD/DVDをセットし直し、「もう1枚印刷しますか?」のメッセージ画面で【スタート】ボタンを押してください。 終了する場合は、【ストップ/設定クリア】ボタンを押してください。

| <b>アインフォメーション</b>          |
|----------------------------|
| 印刷が終了しました。<br>もう1 校印刷しますか? |
| ◎印刷開始 ◎終了                  |

## 11 CD/DVD ガイドを通常の印刷位置に戻 します。

以上で、「メモリカード内の写真をCD/DVDレーベルに印 刷」の説明は終了です。

| 参照ページ     |                  |
|-----------|------------------|
| PM-T990 🖙 | 『操作ガイド』          |
|           | 「CD/DVD レーベルに印刷」 |
| PM-A970 🖙 | 『操作ガイド』          |
|           | 「CD/DVD レーベルに印刷」 |
| PM-A920 🖉 | 『操作ガイド』          |
|           | 「CD/DVD レーベルに印刷」 |
| PM-A820 🖉 | 『操作ガイド』          |
|           | 「CD/DVD レーベルに印刷」 |
| PM-D870 🖅 | 『操作ガイド』          |
|           | 「CD/DVD レーベルに印刷」 |

## CD/DVD や写真をコピーして CD/DVD レーベルに印刷 (PM-T990/PM-A970/PM-A920/PM-A820 のみ)

CD/DVD レーベルから CD/DVD レーベルへのコピーはもちろん、写真などの四角い原稿も CD/DVD レーベルにレイアウトして印刷します。

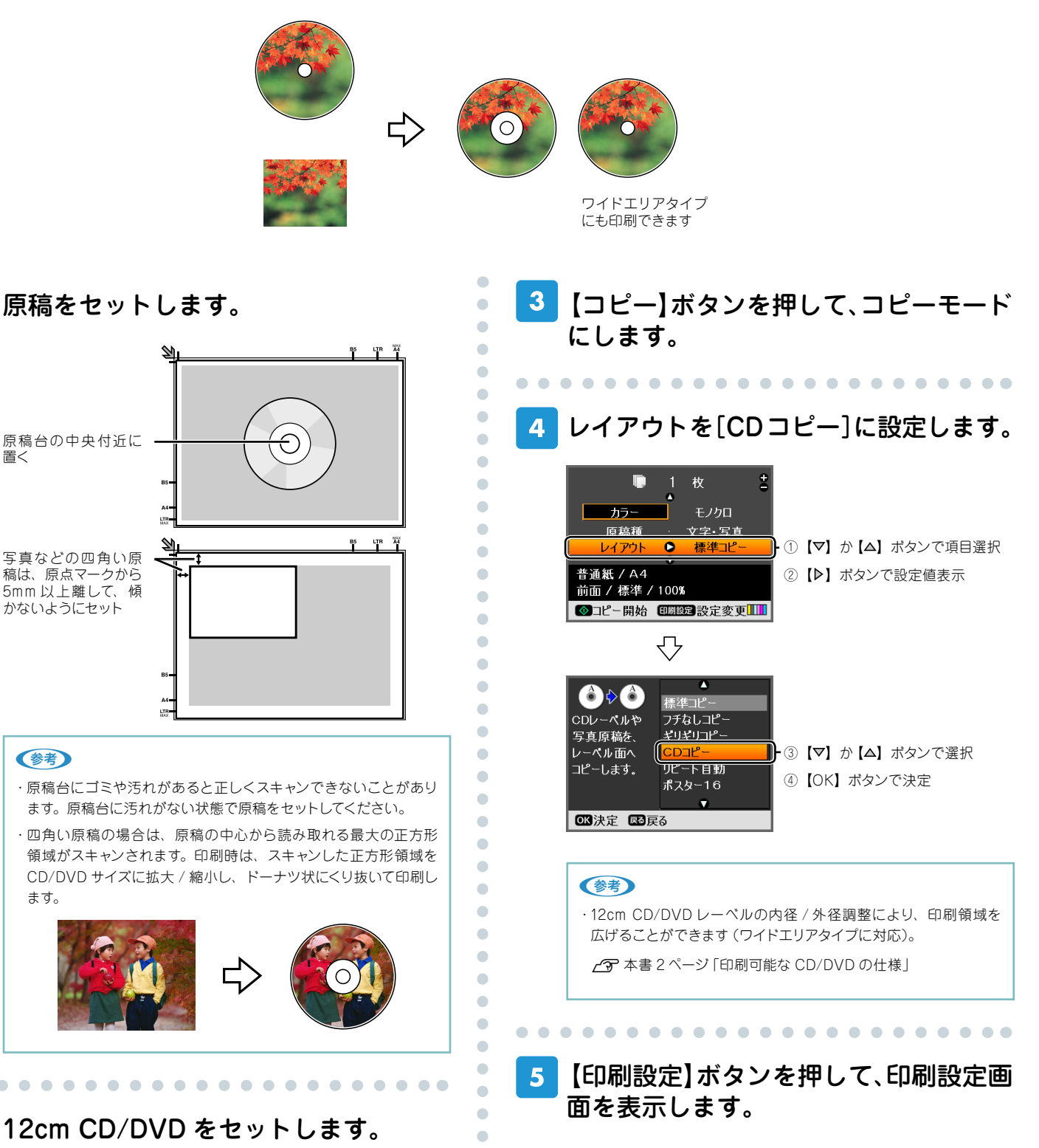

置く

 6 用紙種類を[CD/DVD レーベル]に設定 します。 •

•

•

•

•

•

•

•

•

•

•

•

•

-6-

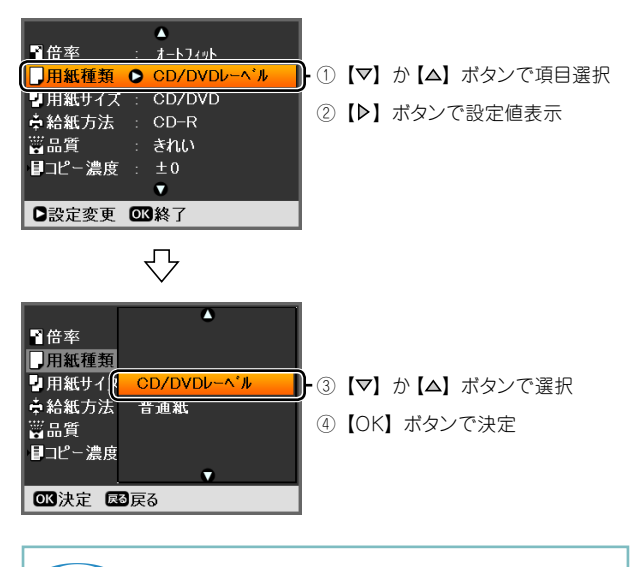

#### 参考

・用紙種類を[普通紙] に設定すると、試し印刷ができます。その 場合は、CD/DVD を取り出して CD/DVD ガイドを通常の印刷位 置に戻してから、背面オートシートフィーダまたは前面用紙カセッ トに A4 サイズの普通紙をセットしてください。

7 必要に応じて他の項目も設定し、【OK】 ボタンを押して、設定を終了します。

8 【スタート】ボタンを押して、コピーを実 行します。

参考

・印刷位置がずれる場合は、セットアップモードの [CD/ シール位 置調整] で、印刷位置を微調整できます。

9 コピーが終了したことを確認し、CD/ DVD を取り出します。

### 10 CD/DVD ガイドを通常の印刷位置に戻 します。

以上で、「CD/DVDや写真をコピーしてCD/DVDレーベル に印刷」の説明は終了です。

| 参照ページ     |                   |
|-----------|-------------------|
| PM-T990 🖙 | 『操作ガイド』           |
|           | 「CD レーベルへのコピー」    |
| PM-A970 🖉 | 『操作ガイド』           |
|           | 「CD レーベルへのコピー」    |
| PM-A920 2 | 『操作ガイド』           |
|           | 「CD レーベルのコピー」     |
| PM-A820 2 | 『操作ガイド』           |
|           | 「CD/DVD レーベルのコピー」 |

# CD/DVD ケース用のジャケットを印刷

CD/DVD ケース用のジャケットが印刷できます。A4 サイズの用紙に、CD ケースのサイズに レイアウトして印刷します。切り取りガイドに沿って切り取ると、CD ジャケットになります。 選択可能なレイアウトは以下の2種類です。

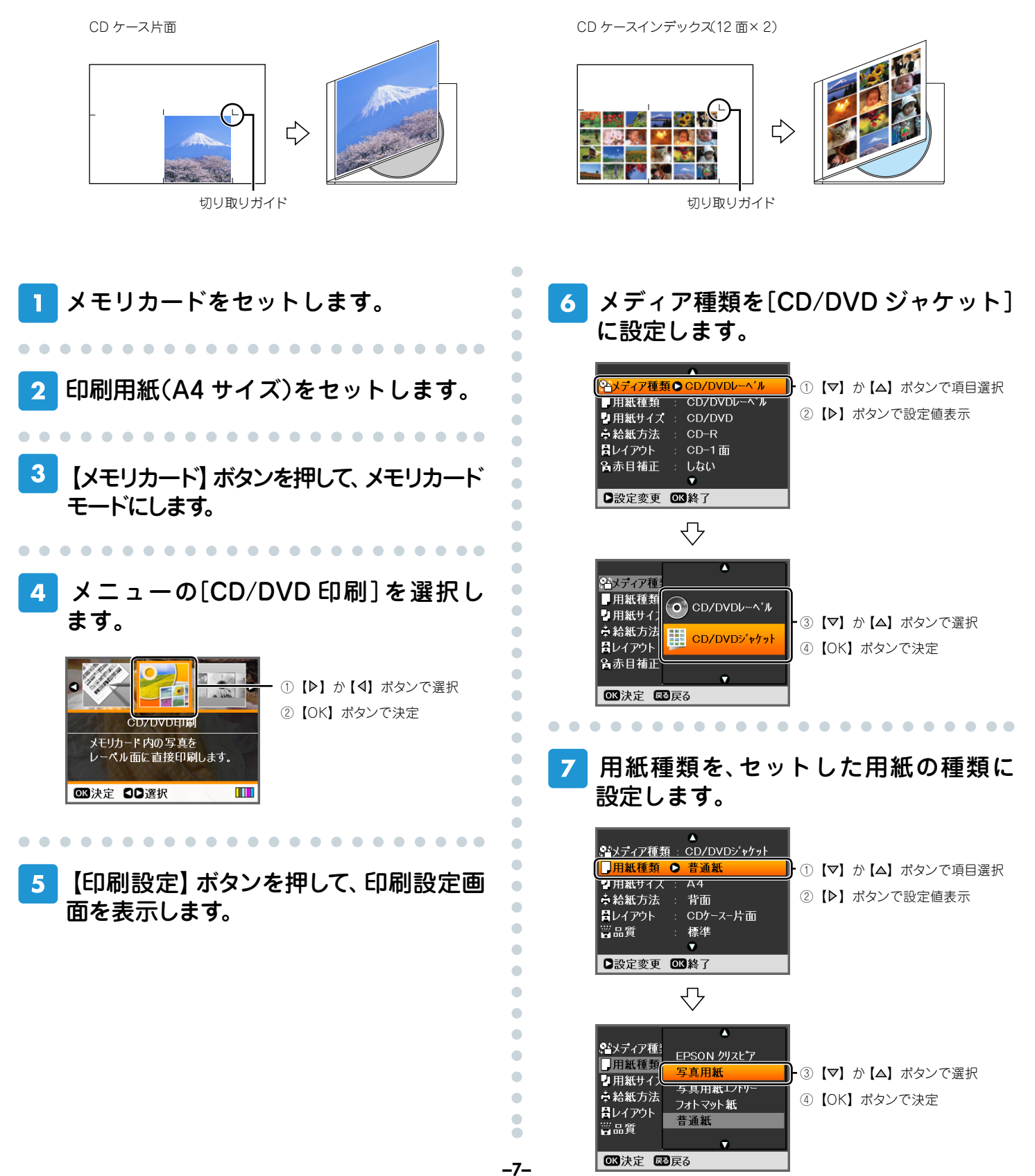

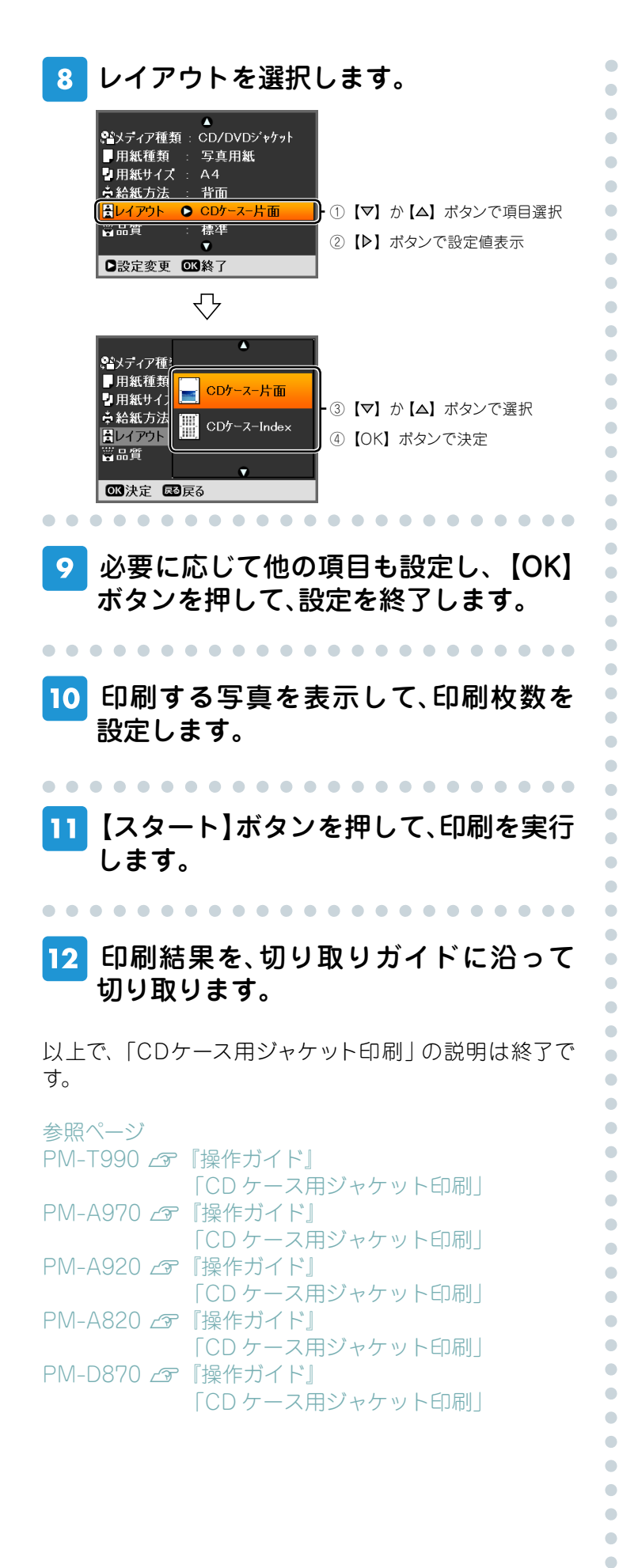

-8-

• • •

## こんなときは - ょくあるご質問 -

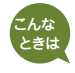

CD/DVDレーベルの印刷面がべたついて乾燥しない。

印刷濃度が濃いことが考えられます。印刷濃度を調整して印刷をお試しください。

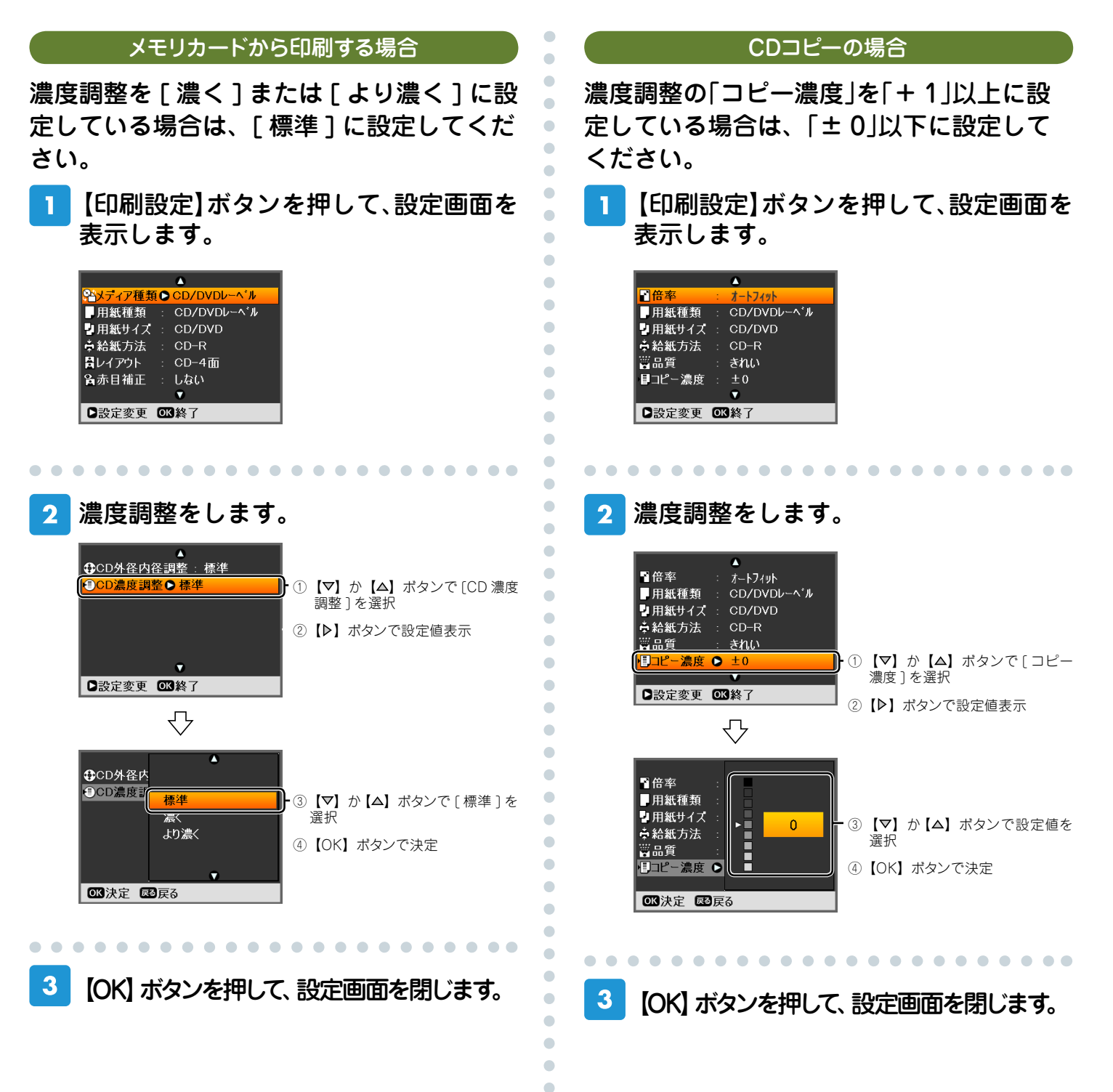

印刷位置がずれて、レーベルの位置にきちんと印刷されない(上下左右にずれてしまう)。

CD/DVDレーベルの印刷位置調整機能を使って、印刷位置を上下左右に調整することができます。

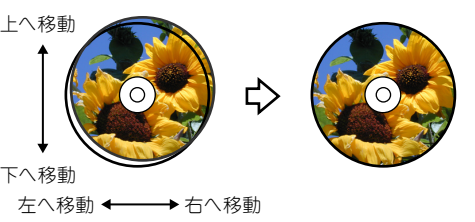

•

•

1 【セットアップ】ボタンを押して、セット アップモードにします。

2 メニューの[CD/ シール位置調整]を選 択します。

| セットアップ                          | <br>- ①【▶】か【4】ボタンで選択<br>②【OK】ボタンで決定 |
|---------------------------------|-------------------------------------|
| CD/DVDレーペルとシールの<br>印刷位置を調整できます。 |                                     |
| ☑ 決定 💵 選択                       |                                     |

. . . . . . . . . . . .

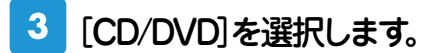

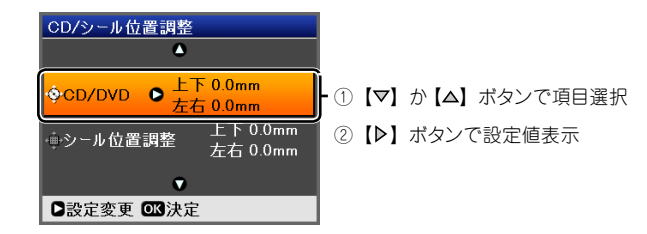

### 🕨 印刷位置を設定します。

. . . . . . . . . . . . . . . . .

0.1mm 単位で、上下左右「0.0 ~ 2.0mm」の範囲で 設定できます。

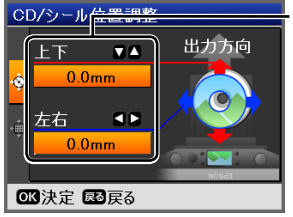

- ①【▼】か【△】ボタンで設定
- ②【4】か【▶】ボタンで設定
- ③【OK】ボタンで決定
- ④【OK】ボタンで設定終了

トレイの挿入方向が調整をするときの「下」になり ます。挿入されたトレイを図の向きに持ち替えてか ら、上下 / 左右のずれを確認してください。

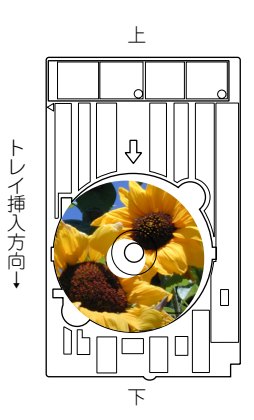

次の印刷から調整結果が反映されます。

#### 参考

・CD コピー時に印刷位置(範囲)が大きくずれる場合は、原稿台 にゴミや汚れがないことを確認してください。汚れがあると正し くスキャンされず、正しい位置に印刷されないことがあります。

## 以上で、「CD/DVDレーベルの位置調整」の説明は終了です。

参照ページ PM-T990 ☆ 『操作ガイド』 「印刷位置調整」 PM-A970 ☆ 『操作ガイド』 「印刷位置調整」 PM-A920 ☆ 『操作ガイド』 「印刷位置調整」 PM-A820 ☆ 『操作ガイド』 「印刷位置調整」 PM-D870 ☆ 『操作ガイド』 「印刷位置調整」

•

## CD/DVDレーベルに写真や文字などを印刷したい。

付属のアプリケーションソフト『EPSON Multi-PrintQuicker』を使用すると、思い通りにCD/DVD レーベルの作成と印刷が行えます。背景やイラストのテンプレート、文字のバリエーションが豊富なの で、オリジナルのレーベルが簡単に作成できます。

#### 参考

・『EPSON Multi-PrintQuicker』では、レーベル印刷のほか、CD/DVD ジャケット印刷や名刺 / カード印刷もできます。
・ソフトウェアの詳しい使い方は、『活用 + サポートガイド』(電子マニュアル)、およびアプリケーションソフトのヘルプをご覧ください。

•

•

•

•

### 1 パソコンで、『EPSON Multi-Print Quicker』を起動します。

デスクトップ上の[EPSON Multi-PrintQuicker] アイコンをダブルクリックしてください。

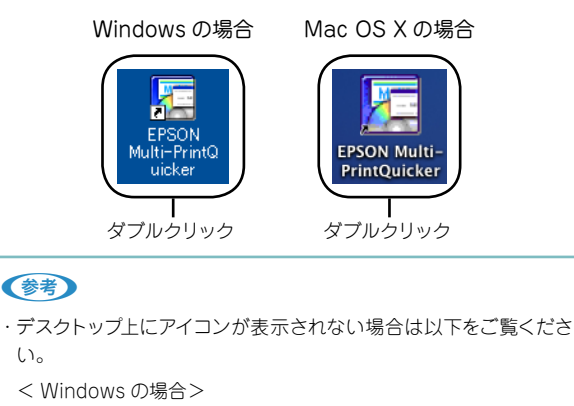

[スタート] -[すべてのプログラム(またはプログラム)] -[EPSON Multi-PrintQuicker] - [EPSON Multi-PrintQuicker] の順に クリックします。

< Mac OS X の場合>

[N-ドディスク]アイコン-[アプリケ-ション]フォルダ-[EPSON Multi-PrintQuicker] フォルダ-[EPSON Multi-PrintQuicker] アイコンの順にダブルクリックします。

## 2 プリンタと用紙名称の選択をします。

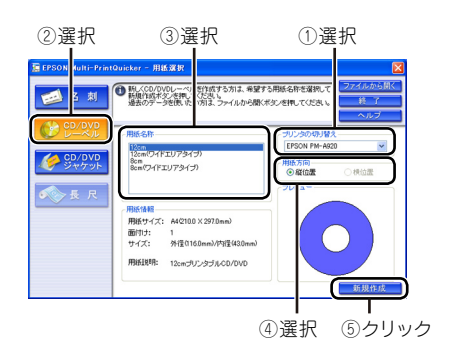

## 3 各種設定をしてレーベルを作成し、印刷 を実行します。

[印刷]をクリックすると、印刷が始まります。

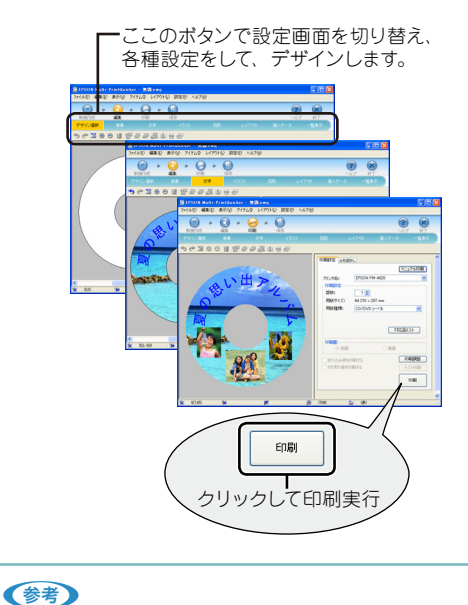

・お手持ちの写真データを背景にするには、[背景] 編集画面の[イ メージ] からファイルを選択してください。また、[イラスト] 編集 画面では複数のファイルを背景に挿入することができます。

以上で、「CD/DVDレーベルの作成と印刷」の説明は終了です。

| 参照ページ                      |
|----------------------------|
| PM-T990 ∠雺 『操作ガイド』         |
| 「CD/DVD レーベルの作成と印刷」        |
| PM-A970 <i>L</i> 雺『操作ガイド』  |
| 「CD/DVD レーベルの作成と印刷」        |
| PM-A920 <i>L</i> 雺 『操作ガイド』 |
| 「CD/DVD レーベルの作成と印刷」        |
| PM-A820 <i>L</i> 雺 『操作ガイド』 |
| 「CD/DVD レーベルの作成と印刷」        |
| PM-D870 <i>L</i> 雺 『操作ガイド』 |
| 「CD/DVD レーベルの作成と印刷」        |
|                            |